## **MyEducation BC Student Course Request Instructions**

Planning for the 2025-2026 school year has begun and students are receiving course request forms during programming presentations from their grade counsellor. If you have not received one by **Feb 24**, please see your grade counsellor.

Once the MyEd portal is open and students have received their course request planning form they can begin requesting courses for the 2025-2026 school year. Students will be <u>entering their requests into MyEducation BC</u>. The MyEd window for students to complete their course requests is open from 4 pm on February 10 to 3 pm on March 3, 2025.

**Step 1:** Read up on the various course offerings. Information on all courses and programs is in the Course Programming Guide on our school website under Students, Course Programming: <u>Course Programming Guide</u>. Our Programming Guide has information on all our courses and School District programs. You can also find more information on our District programs on the <u>NVSD Homepage</u>.

**Step 2**: At home, discuss which courses your student would like to request next year. Please remember <u>these are requests only</u>; the school will attempt to satisfy every student's request, but there are many reasons why that may not be possible.

\*Some things to consider when requesting courses\*

- 1. Did I select all the required courses for graduation? (for Grade 10-12 students)
- 2. Am I interested in the course?
- 3. Will this course affect my plans for post-secondary education" (for Grade 11-12 students)
- 4. What is my back up plan? (alternate courses)

**Step 3:** Fill in the course request form with the appropriate course name and grade level (ex. Life Sciences 11). Course names can be found in the Course Programming Guide. A parent/guardian signature is required, so please complete steps 3 & 4 with at home

**Step 4**: Log into MyEducation BC: <u>MyEd</u>. Students will need to log into their own MyEducation BC account.

## For Students:

- Login to MyEd is username = pupil#nv (Pupil numbers are located on your student IDcard; your MyEd username is <u>not</u> your school system username; ex. 132456nv)
- 2. You will likely need to reset your password or do a password recovery if you have not accessed MyEd since the fall. If you have never accessed MyEd, you will need to search your NVSD email inbox for a password reset message.

- 3. If you have forgotten your password, click on the "I forgot my password" link on the sign in page. Enter your username (as above) and primary email. Your primary email is likely your school email (#######s@sd44.ca) unless you changed it when you reset your MyEd password last year. Answer your recovery question that you set last time you were in MyEd.
- 4. If you still need help, come to the library, office, or see your counsellor to get a temporary, one-time use password.

## For Parents/Guardians:

- Login to MyEd at https://myeducation.gov.bc.ca/aspen/logon.do (Note: if you have not accessed MyEd in the past 3 months, you are prompted to create a new password)
- 2. Click on the "Family" top tab
- 3. Click on the blue hyperlink for a particular student
- 4. Click on the "Schedule" side tab, then Requests.

| MyEducation BC Prod     |                      |  |  |  |  |  |
|-------------------------|----------------------|--|--|--|--|--|
| MyEducation BC Login ID |                      |  |  |  |  |  |
|                         | Request an account   |  |  |  |  |  |
| MyEducation BC Password |                      |  |  |  |  |  |
|                         |                      |  |  |  |  |  |
| Login Information       | I forgot my password |  |  |  |  |  |
| Login Information       | I forgot my password |  |  |  |  |  |
| Login Information       | I forgot my password |  |  |  |  |  |

\*For Students as well as Parents/guardians\*. If you log into MyEd with your BC Services Card you will not have to reset your password every 90 days.

**Step 5:** You will be prompted to reset your password and enter a security question. When students first log in, they are asked to change their password and enter a new security question. The security question is required to retrieve login information ifstudents forget their password.

| Password Requirements <ul> <li>Minimum length is 8</li> <li>At least one number</li> <li>At least one capital and lowercase letter</li> <li>At least one symbol that isn't a letter or number</li> <li>Can't contain 'password', login name, first name, middle name, last name, date of birth, personal id, or only sequential letters or numbers</li> </ul> |  |  |  |  |  |  |
|----------------------------------------------------------------------------------------------------|--|--|--|--|--|--|
| Current Password<br>New Password<br>Confirm New Password                                                                                                    |  |  |  |  |  |  |
| ✓ OK  Cancel                                                                                                    |  |  |  |  |  |  |

**Step 6:** Once you have logged in. You will be in the MyEducation BC Student portal. In the student portal, you can view daily attendance and report cards for the current school year. **To enter your course request** — click on "**Family**" located on the top left-hand side.

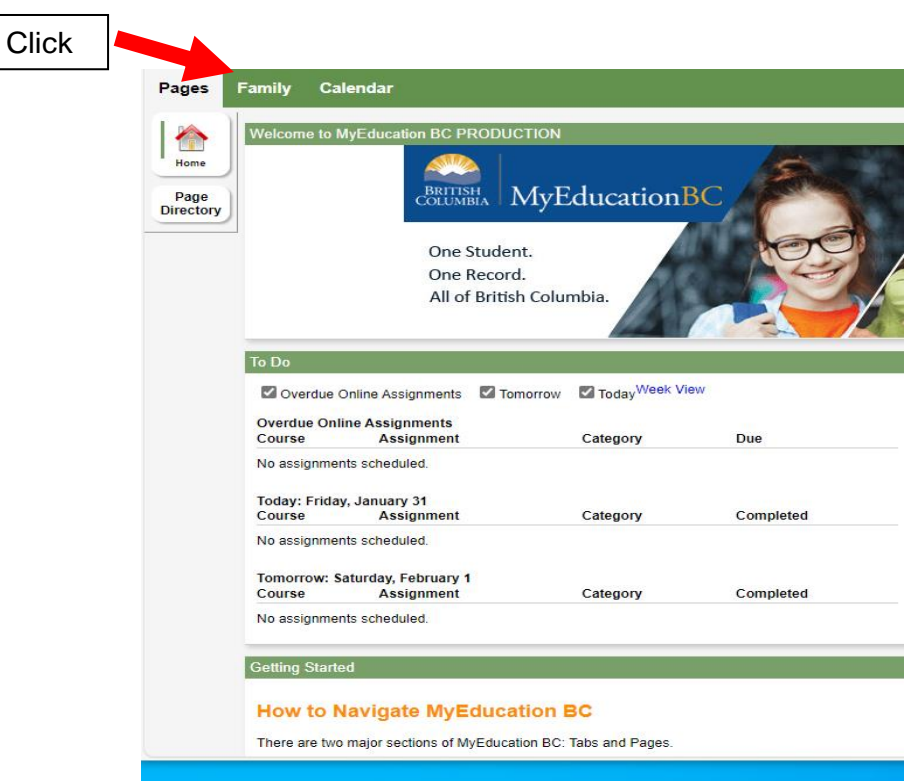

Step 7: You will select your students name and then from the sidebar, click on schedule

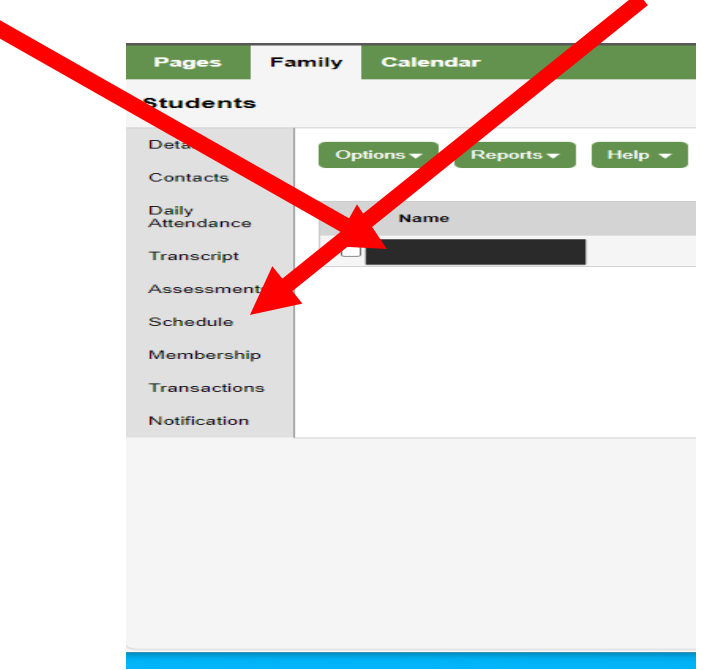

| Then click on "Reque  | ests"                      |              |                        |
|-----------------------|----------------------------|--------------|------------------------|
|                       |                            |              |                        |
| Pages Fam             | ily Calen                  | dar          |                        |
| Students : 11         | -                          |              | ĒĻ                     |
| Details               | Options                    | Reports 🔻    | Help 🔻                 |
| Contacts              | << List view               |              |                        |
| Daily<br>Attendance   | Time                       |              | TRI2                   |
| Transcript            |                            |              |                        |
| Assessments           |                            | 1 - Day 1    |                        |
| Schedule              | 1-Period 10                |              |                        |
| Scheduje              | 2-Period 11<br>3-Period 12 |              |                        |
| <b>.</b>              | 4 Period 14                |              |                        |
| Portugete             | 5-Period 15                |              |                        |
| Requests              | 6-Period 16                |              |                        |
| Momborship            | 7-Period 17                |              |                        |
| Membership            | 8-Period 22                |              |                        |
| Transactions          | 9-Period 23                |              |                        |
| Transactions          | 10-Period 25               |              |                        |
| Notification          | 11-Period 26               |              |                        |
| Notification          | 12-Period 13               |              |                        |
|                       | 13-Period 21               |              |                        |
|                       | 14-Period 18               |              |                        |
| https://myeducation.g | pv.bc.ca/aspen/            | studentConte | xtList.do?navkey=famil |

**Step 8:** Follow the instruction in the main window box. The instructions are different for each grade. Use the scroll bar at the side to <u>read all the instructions. Each Section</u> will have instructions.

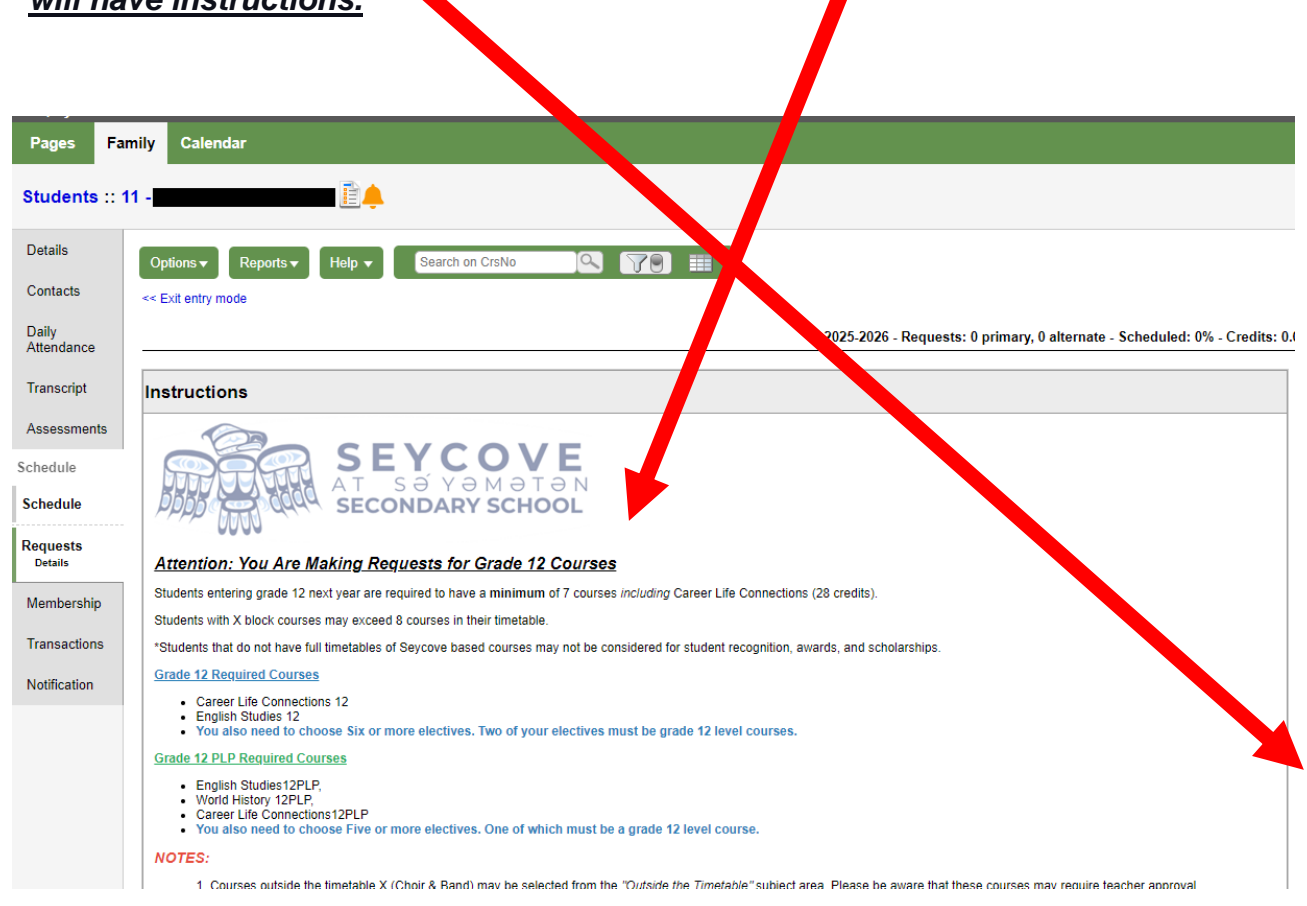

**Step 9:** Complete your course requests by selecting courses. You will move through 4 selection windows:

- 1. Grade (9 or 10 or 11 or 12) Required Courses
- 2. Grade (9 or 10 or 11 or 12) Electives
- 3. Grade (9 or 10 or 11 or 12) X Block Courses
- 4. Grade (9 or 10 or 11 or 12) Alternates

\*\*Some of your courses are required for students\*\* - you will not be able to change those!

|             | Subject area            |                   | SchoolCourse > CrsNo |                                 | SchoolCourse > Description |         | SecType          | Alternate | ?             | Priority |         |
|-------------|-------------------------|-------------------|----------------------|---------------------------------|----------------------------|---------|------------------|-----------|---------------|----------|---------|
| 🗄 Select    | Grade 12 Required Cours | es                |                      |                                 |                            |         |                  |           |               |          |         |
| 👌 Select    | sctives                 |                   |                      |                                 |                            |         |                  |           |               |          |         |
| 🗄 Select    | side the timetable      |                   |                      |                                 |                            |         |                  |           |               |          |         |
| ternate req | uests                   |                   |                      |                                 |                            |         |                  |           |               |          |         |
|             | Subject and             | SchoolCourse > Ci | sNo                  | SchoolCourse > Description SecT |                            | SecType | SecType Alternat |           | ate? Priority |          | Alt 1 > |
| 👆 Select    | Alternates              |                   |                      |                                 |                            |         |                  |           |               |          |         |
| tes for cou | unsellor                |                   |                      |                                 |                            |         |                  |           |               |          |         |
|             |                         |                   |                      |                                 |                            |         |                  |           |               |          |         |
|             |                         |                   |                      |                                 |                            |         |                  |           |               |          |         |
|             |                         |                   |                      |                                 |                            |         |                  |           |               |          |         |
|             |                         |                   |                      |                                 |                            |         |                  |           |               |          |         |
|             |                         |                   |                      |                                 |                            |         |                  |           |               |          |         |

| Subject area | а          | Grade 12 Red | quired Courses                    |         | In the pop-<br>READ the<br>for each sp<br>subject are | up screen,<br>instructions<br>pecific<br>ea.            | ;                    |
|--------------|------------|--------------|-----------------------------------|---------|-------------------------------------------------------|---------------------------------------------------------|----------------------|
| Instructions |            |              |                                   |         |                                                       |                                                         | _                    |
|              | 1          |              |                                   |         |                                                       | 1                                                       |                      |
| Select       | CourseNu   | mber         | CourseDescription                 | Aca     | demic level                                           | Cred                                                    |                      |
| G            | MENST12    |              | ENGLISH STUDIES 12                |         | ular                                                  | 4.0                                                     |                      |
|              | MCLS 19    |              | CAREER LIFE CONNECTIONS           |         | ular                                                  | 4.0                                                     |                      |
|              | MENST12F   | PLP          | ENGLISH STUDIES 12 PLP            |         | ular                                                  | 4.0                                                     |                      |
|              | MCLC-12PLP |              | CAREER LINE SONNECTIONS PLP       |         | ular                                                  | 4.0                                                     |                      |
|              | MWH12P     | LP           | 20th CENTURY WORLD HIS NOV 12 PLP | Regular |                                                       | 4.0                                                     |                      |
| Срк          | X Cance    |              |                                   |         | Click on th<br>make the r<br>you have f<br>your reque | e check bo<br>equest. On<br>inished ma<br>est,click "ok | ox to<br>ice<br>king |

You know the course has been selected when the check mark appears in the tick box.

You will make selections in these four "Subject Areas":

1. Grade (9 or 10 or 11 or 12) Required Courses

2. Grade (9 or 10 or 11 or 12) Electives - this is a long list grouped by subject area.

3. Grade (9 or 10 or 11 or 12) X Block Courses

4. Grade (9 or 10 or 11 or 12) Alternates - this is a long list grouped by subject area.

Each section has a required number of choices in order to complete that area. The number of selections needed is noted in the instructions at the top of that section.

Overall, students will have to choose 8 classes and 3 alternates in order to be able to "Post" and complete their course requesting. Students who select X block courses <u>will</u> be able to select more than 8 primary courses.

You will need to use the drop down menu to move through all the electives/alternates possible. You can use the arrows beside the drop down menu to move from list to list as well.

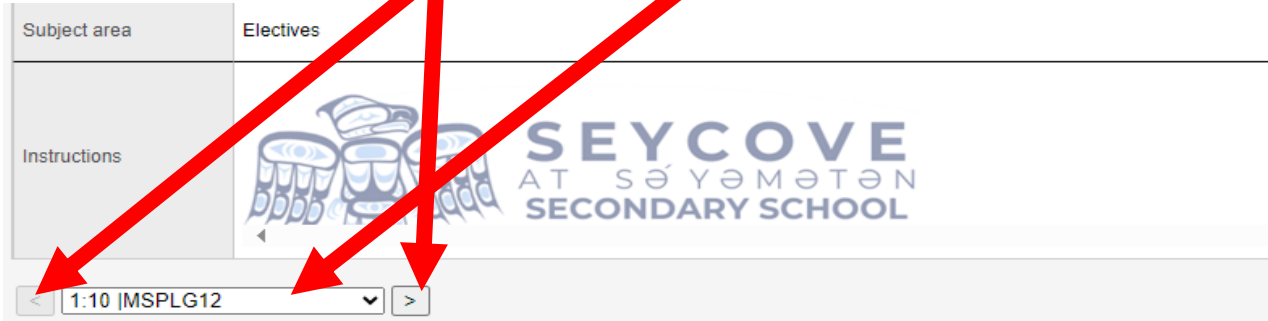

| Select | CourseNumber | CourseDescription           | Academic level | Credit | Prequisite | Status | Priority |
|--------|--------------|-----------------------------|----------------|--------|------------|--------|----------|
|        | MSPLG12      | SPOKEN LANGUAGE 12          | Regular        | 4.0    |            |        | 0        |
|        | MENFP12      | ENGLISH FIRST PEOPLES 12    | Regular        | 4.0    |            |        | 0        |
|        | MACLV11      | ACTIVE LIVING 11            | Regular        | 4.0    |            |        | 0        |
|        | MACLV12      | ACTIVE LIVING 12            | Regular        | 4.0    |            |        | 0        |
|        | MFTCD11      | FITNESS AND CONDITIONING 11 | Regular        | 4.0    |            |        | 0        |
|        | MFTCD12      | FITNESS AND CONDITIONING 12 | Regular        | 4.0    |            |        | 0        |
|        | MMEDD11      | MEDIA DESIGN 11             | Regular        | 4.0    |            |        | 0        |
|        | MMEDD12      | MEDIA DESIGN 12             | Regular        | 4.0    |            |        | 0        |
|        | MVAPH11      | PHOTOGRAPHY 11              | Regular        | 4.0    |            |        | 0        |
|        | MVAPH12      | PHOTOGRAPHY 12              | Regular        | 4.0    |            |        | 0        |
|        |              |                             |                |        |            |        |          |

Cancel

Please prioritize alternates in rank order with #1 being the most desired.

| Subject | area /       | Alternates         |                |        |            |        |                    |  |  |
|---------|--------------|--------------------|----------------|--------|------------|--------|--------------------|--|--|
|         |              |                    |                |        |            |        |                    |  |  |
| < 1:    | 10  MSPLG12  | ► >                |                |        |            |        |                    |  |  |
| Select  | CourseNumber | CourseDescription  | Academic level | Credit | Prequisite | Status | Alternate priority |  |  |
|         | MSPLG12      | SPOKEN LANGUAGE 12 | Regular        | 4.0    |            |        | 0                  |  |  |
|         | MFOOD11      | FOOD STUDIES 11    | Regular        | 4.0    |            |        | 0                  |  |  |
|         | MFOOD12      | FOOD STUDIES 12    | Regular        | 4.0    |            |        | 0                  |  |  |
|         | MTXT-11      | TEXTILES 11        | Regular        | 4.0    |            |        | 0                  |  |  |
|         | MTXT-12      | TEXTILES 12        | Regular        | 4.0    |            |        | 0                  |  |  |
|         | MEC12        | ECONOMICS 12       | Regular        | 4.0    |            |        | 0                  |  |  |
|         | MMEDD11      | MEDIA DESIGN 11    | Regular        | 4.0    |            |        | 0                  |  |  |
|         | MMEDD12      | MEDIA DESIGN 12    | Regular        | 4.0    |            |        | 0                  |  |  |
|         | MVAPH11      | PHOTOGRAPHY 11     | Regular        | 4.0    |            |        | 0                  |  |  |
|         | MVAPH12      | PHOTOGRAPHY 12     | Regular        | 4.0    |            |        | 0                  |  |  |
| Г ок    | * Cancel     |                    |                |        |            |        | '                  |  |  |

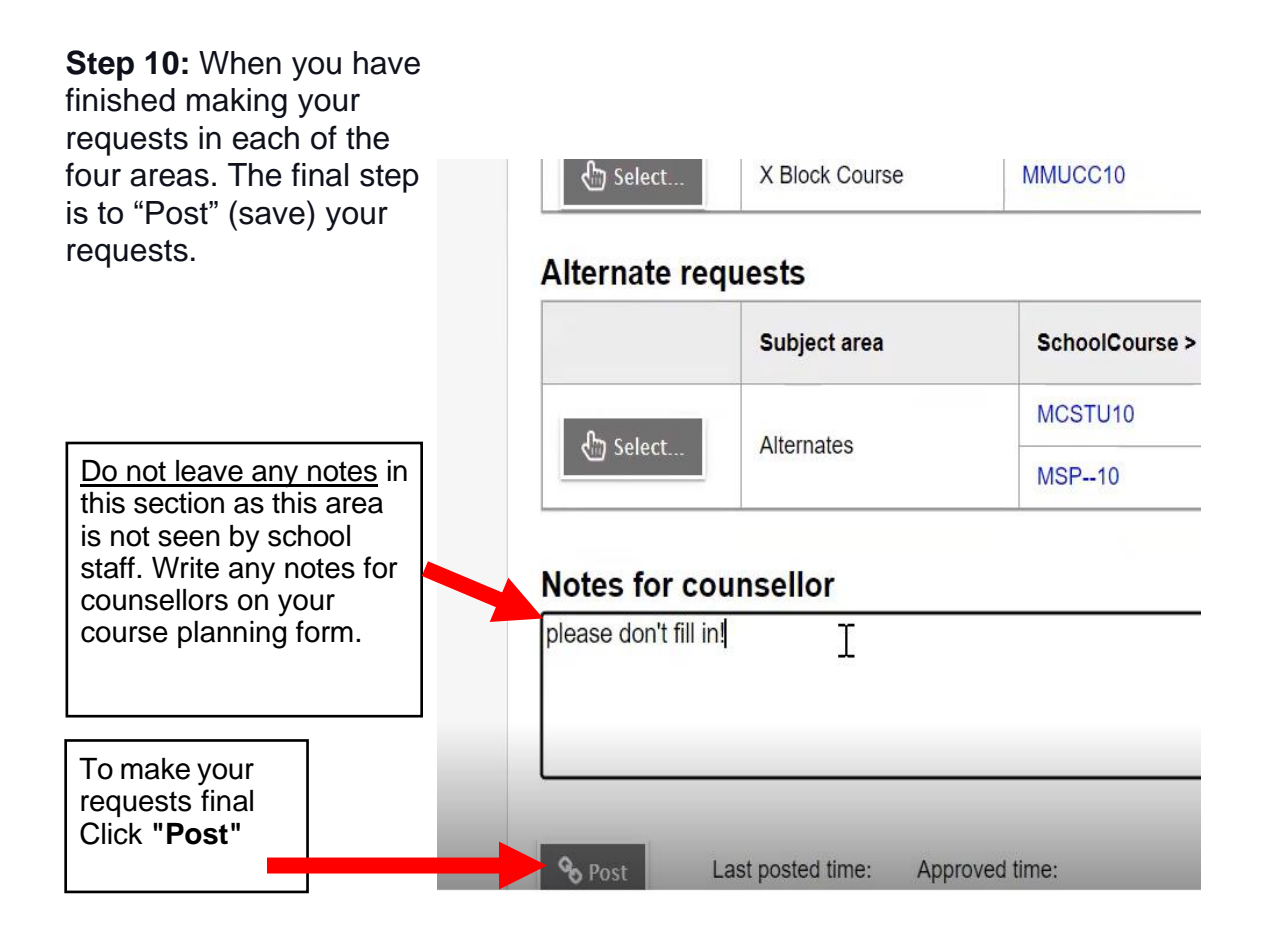

**Step 11:** After your courses are entered, return your <u>signed</u> course planning form to the office by Friday, March 3rd.

In April, a Course Request verification will be distributed to students to confirm your requests as well as provide an opportunity for making changes to the list of requested courses.

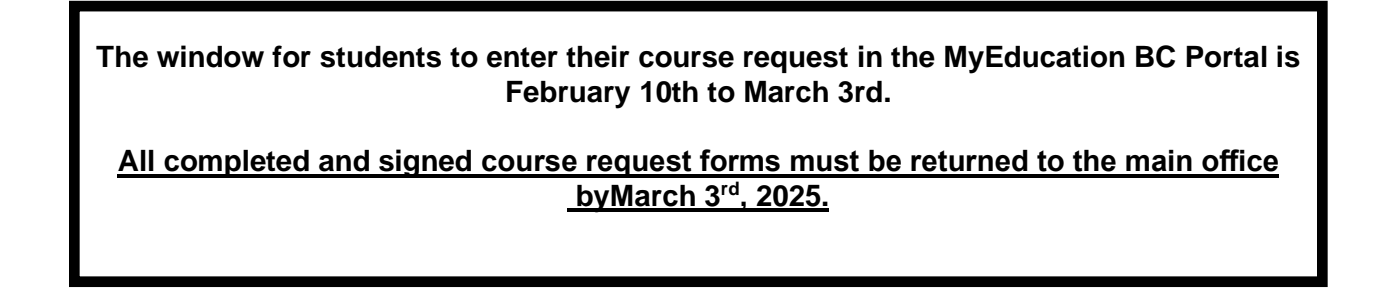